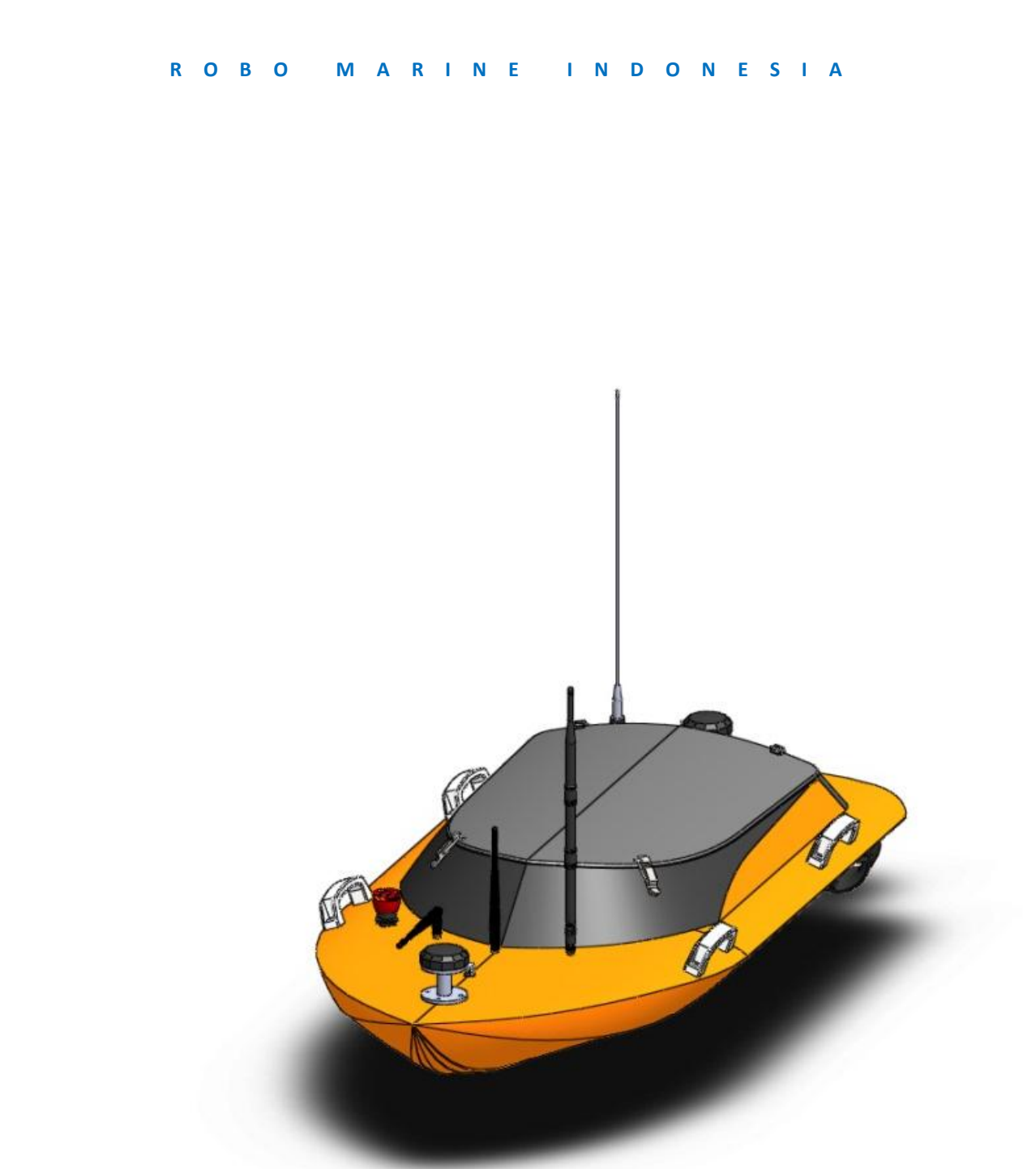

User Manual

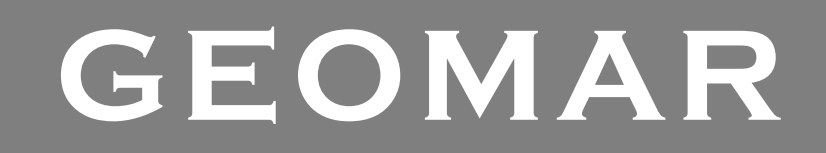

www.robomarine.com

# **1** DAFTAR ISI

| 1          | DAF             | AFTAR ISI                |                    |   |
|------------|-----------------|--------------------------|--------------------|---|
| 2          | INTE            | NTRODUCTION              |                    |   |
|            | 2.1             | About this Documentation |                    |   |
|            | 2.2             | Doc                      | ument Organization | 4 |
| 3          | GEN             | IERAL                    | INFORMATION        | 5 |
|            | 3.1             | Dese                     | cription           | 5 |
|            | 3.2             | Ope                      | rating Environment | 5 |
|            | 3.3             | Speo                     | cifications        | 5 |
| 4          | EQL             | IIPME                    | ENT GUIDE          | 7 |
|            | 4.1             | Des                      | cription           | 7 |
|            | 4.2             | Syst                     | em Components      | 7 |
|            | 4.2.            | 1                        | Geomar             | 7 |
|            | 4.2.            | 2                        | Ground station     | 8 |
|            | 4.2.            | 3                        | Remote Control     | 8 |
|            | 4.3             | Geo                      | mar Boat           | 9 |
|            | 4.3.1           |                          | Propulsion1        | 0 |
|            | 4.3.2           |                          | Navigation System1 | 0 |
|            | 4.3.3           |                          | Sonar1             | 1 |
|            | 4.4             | Rem                      | note Control       | 2 |
|            | 4.5             | Gro                      | und Stasion1       | 3 |
| 5          | GM              | -MON                     | N GUIDE14          | 4 |
|            | 5.1             | Des                      | cription14         | 4 |
|            | 5.2             | Win                      | dow Control14      | 4 |
|            | 5.3             | Mer                      | nu bar1            | 5 |
| 5.3.1 File |                 | 1                        | File               | 5 |
|            | 5.3.            | 2                        | Route              | 7 |
|            | 5.3.3 USV       |                          | USV                | 7 |
|            | 5.4             | Geo                      | mar Track Window1  | 8 |
|            | 5.5             | Insti                    | ruments1           | 9 |
|            | 5.6 Status Pane |                          | us Pane2           | 0 |
| 6          | OPE             | RATI                     | ON GUIDE2          | 1 |
|            | 6.1             | Des                      | cription2          | 1 |
|            | 6.2             | Safe                     | ty First2          | 1 |

|   | 6.3  | Assembly & Instalation    |    |  |
|---|------|---------------------------|----|--|
|   | 6.4  | Launch & Retrieval Geomar |    |  |
|   | 6.5  | Conducting a Range Test   |    |  |
|   | 6.6  | Powering Up               |    |  |
|   | 6.7  | Starting Up GM-Mon        | 24 |  |
|   | 6.8  | Deploying Geomar          | 25 |  |
|   | 6.8. | 1 Manual Mode             | 25 |  |
|   | 6.8. | 2 Auto Speed Mode         | 25 |  |
|   | 6.8. | 3 Autopilot Mode          | 26 |  |
| 7 | MA   | INTENANCE GUIDE           | 27 |  |

# **2** INTRODUCTION

### 2.1 ABOUT THIS DOCUMENTATION

Dokumentasi ini secara resmi dibuat dan dikeluarkan oleh PT Robomarine Indonesia untuk menjadi acuan teknis bagi pengguna Geomar. Dokumentasi ini memberikan seluruh penjelasan yang diperlukan untuk mengoperasikan dan merawat Geomar.

#### 2.2 DOCUMENT ORGANIZATION

Dokumentasi ditulis kedalam beberapa bab untuk memudahkan user dalam memahami Geomar sesuai dengan katagori tertentu. Katagori yang ada di dalam dokumentasi ini adalah sebagai berikut :

- Equipment Guide memberikan penjelasan secara detail mengenai komponen penyusun dari Geomar beserta fungsinya.
- Operations Guide memberikan petunjuk petunjuk penting yang diperlukan untuk dapat menggunakan Geomar secara efektif
- GM-Mon Guide memberikan penjelasan mengenai cara mengoperasikan Geomar melalui Surface Station beserta penjelasan mengenai fitur-fitur yang ada pada Surface Station.
- Maintenance Guide memberikan penjelasan mengenai prosedur untuk perawatan rutin serta langkah-langkah untuk diagnosis dan perbaikan bila mungkin terjadi kerusakan.
- Customization Guide memberikan informasi dalam mengembangkan Geomar untuk kebutuhan tertentu

Dokumentasi ini telah dibuat dengan sejelas-jelasnya untuk membantu user. Namun apabila terdapat pertnyaan yang belum tersedia di dalam dokumentasi ini, user dapat mengirimkan pertanyaan tersebut ke pada kami, PT Robomarin Indonesia dengan alamat di bawah ini :

### Address

**PT Robo Marine Indonesia** Bukit Dago Utara I No.9 Bandung 40132 Indonesia

Email contact@robomarine.com

#### Telephone

+62 022 2503775 Office +62 022 2503775 Fax

#### **Copyright Notice**

Copyright © 2014, PT Robomarine Indonesia No material may be reproduced or transmitted in any form or by any means for any purpose without expressed written consent of PT Robo Marine Indonesia.

## 3.1 DESCRIPTION

GEOMAR adalah sebuah boat untuk hydrographic survey yang dikendalikan dari jarak jauh menggunakan remote control. Geomar memberikan kemudahan bagi hydrographic surveyors untuk melakukan bathymetric surveys perairan dangkal di daratan, seperti survei jarak jauh pada kanal, danau, kolam, reservoir, dan sungai. Penggunaan boat yang diperasikan manusia pada area survei yang kecil dapat ditinggalkan karena tingginya biaya pengoperasian dan waktu yang digunakan. Geomar dilengkapi dengan sensor depth sounder dan GPS sehingga Geomar dapat melakukan bathymetric survey sambil mengirim real time data melalui sistem transmisi data modem radio, yang memungkinkan operator untuk melihat real time data jalur boat dari surface station. Operator dapat memprogram koordinat GPS survei dari jarak jauh sambil mengamati status USV melalui tampilan pada konsol.

### 3.2 OPERATING ENVIRONMENT

Batasan lingkungan operasi GEOMAR

- Medium : Air tawar
- Temperatur Operasi : 15-50°C
- Tinggi ombak max : 10 cm
- Kecepatan angin max : 1,5 m/s

### 3.3 SPECIFICATIONS

GEOMAR dilengkapi dengan dua buah *thruster*, GPS, dan *reciever RTK positioning system*. Sebagai sistem dengan survey grade yg siap pakai, Geomar dilengkapi dengan Seafloor Sytem Echologger ECS 400.

#### **Tabel 3.1 Geomar Specification**

| PHYSICAL       |                                     |
|----------------|-------------------------------------|
| Hull Dimention |                                     |
| Length         | 120 cm                              |
| Wide           | 60 cm                               |
| Height         | 30 cm                               |
| Weight in air  | 22 kg                               |
| Hull Material  | UV Resistanant Fiberglass Composite |
| Payload        | 11 lbs                              |
| Motor          | Dual Brushless 1HP DC Outdrive      |

| PERFORMANCE                              |                  |
|------------------------------------------|------------------|
| Speed                                    |                  |
| Typical Survey                           | 2 m/s (4 kts)    |
| Top Speed                                | 10 m/s (5 kts)   |
| Battery Endurance                        |                  |
| Survey Speed                             | 4 hours          |
| Top Speed                                | 2 hours          |
| Battery Pack                             | 6 pack LiPo 24 V |
| REMOTE                                   |                  |
| Navigation Remote Control Unit           | Futaba T10CAG    |
| Navigation Remote Control Unit Frequency | 2.4 GHz FASST    |
| Navigation Remote Contol Unit Range      | 1000 m           |
| Data Telemetry Range – 900 MHz RF        | >1000 m          |
| SENSOR                                   |                  |
|                                          |                  |

| Gyro          | Yes                               |
|---------------|-----------------------------------|
| Depth Sounder | Seafloor sytem Echologger ECS 400 |
| SOFTWARE      |                                   |

| PC       | GM-Mon |
|----------|--------|
| Embedded | GM-Nav |

# 4 EQUIPMENT GUIDE

## 4.1 **DESCRIPTION**

Bab ini memberikan penjelasan tentang unit-unit Geomar. Pemahamam ini sangat penting untuk dapat mengoperasikan Geomar secara benar sesuai dengan lingkup kerjanya.

Unit Geomar yang akan dijelaskan adalah sebagai berikut :

- System Components
- Boat Geomar
- Remote Control
- Ground Stasion

#### 4.2 SYSTEM COMPONENTS

Berikut ini adalah daftar komponen yang disertakan dalam paket Geomar. Seluruh komponen ini diperlukan untuk dapat mengoperasikan Geomar. Penjelasan detail dari setiap komponen akan dijelaskan pada bab lain seperti yang ditunjukkan berikut ini.

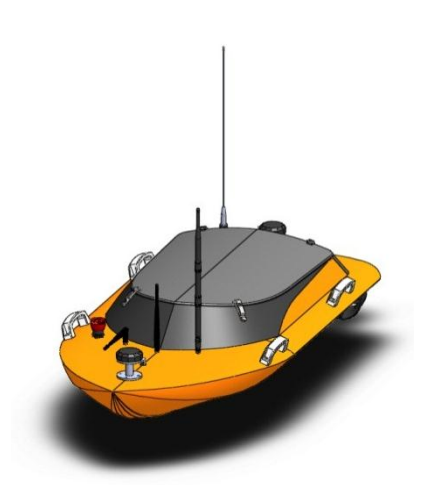

#### 4.2.1 Geomar

Geomar merupakan sebuah boat untuk *hydrographic* survey yang dikendalikan dari jarak jauh menggunakan remote control. Geomar memberikan kemudahan bagi *hydrographic surveyors* untuk melakukan *bathymetric surveys* perairan dangkal di daratan, seperti survei jarak jauh pada kanal, danau, kolam, reservoir, dan sungai.

GEOMAR dilengkapi dengan dua buah *thruster*, GPS, dan reciever RTK positioning system. Sebagai sistem dengan survey grade yang siap pakai, Geomar dilengkapi dengan Seafloor sytem Echologger ECS 400.

Lihat bagian Geomar Boat untuk penjelasan lebih detail mengenai komponen dari Geomar.

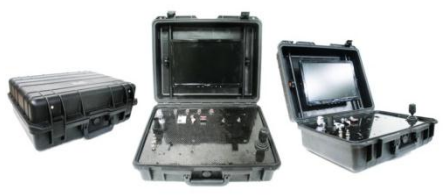

### 4.2.2 Ground station

Surface Station adalah pusat kendali dan monitor Geomar. Pada surface station pilot melihat *track boat data* secara *real time*. Selain itu, berbagai data dari sensor-sensor pada boat Geomar seperti kecepatan, arah, kedalaman kolam atau danau, dan lain-lain, ditampilkan pada monitor *ground station* ini.

Lihat bagian Groud Station untuk penjelasan lebih detail mengenai komponen dari Geomar.

## 4.2.3 Remote Control

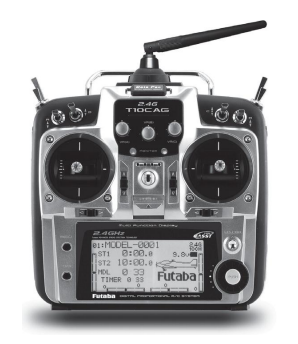

Remote control digunakan pilot untuk mengendalikan gerakan dan mengakses beberapa mode boat Geomar, seperti mode manual, mode autospeed dan mode autopilot.

Lihat bagian Remote Control untuk penjelasan lebih detail mengenai komponen dari Geomar.

### 4.3 GEOMAR BOAT

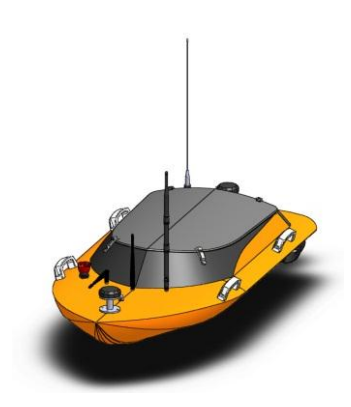

Boat Geomar digerakkan dengan dua buah *thruster* dan dikendalikan dari *ground station*. Boat Geomar dilengkapi dengan sensor depth sounder dan GPS sehingga Geomar mampu melakukan *hydrographic survey* sambil mengirim *real time data* melalui sistem transmisi data modem radio.

Anatomi boat Geomar dijelaskan pada gambar berikut. Pada gambar berikut, bagian hull boat Geomar digambarkan transparan.

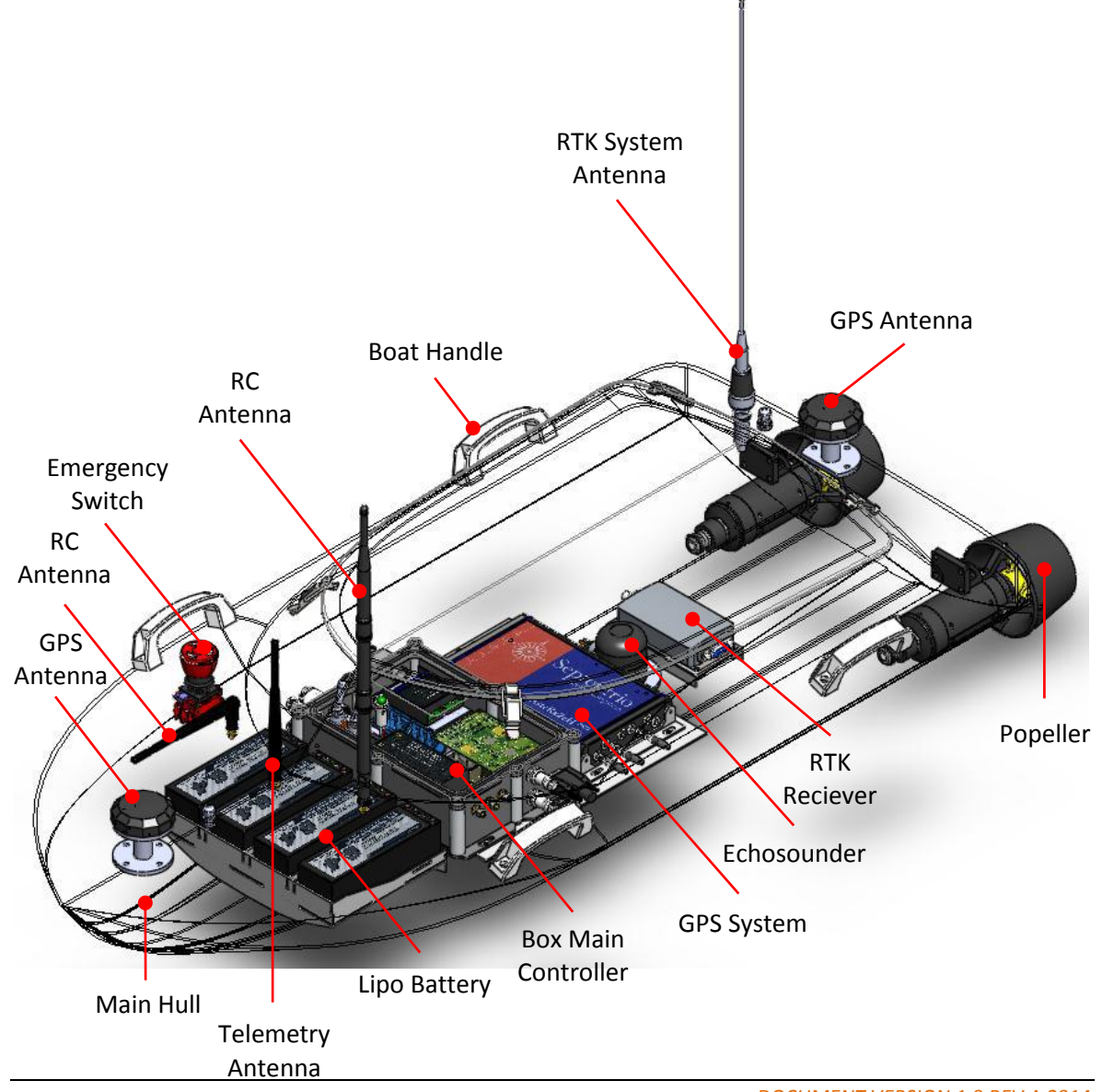

## 4.3.1 Propulsion

Sistem penggerak Geomar berupa dua buah truster yang dikendalikan dari *ground station* menggunakan remote control. Setiap propeller pada truster diputar oleh motor untuk menghasilkan gaya dorong yang diinginkan.

Thruster Geomar sudah menggunakan technologi magnetic coupling. Teknologi ini sangat diperlukan untuk menjaga motor thruster dari kerusakan ketika propeller terkena gangguan. Gangguan pada propeller dapat terjadi ketika terdapat sampah yang menyangkut pada propeller. Selain itu, teknologi *magnetic coupling* tidak menggunakan seal pada poros motor untuk mencegah masukknya air ke dalam rumah motor. Masalah keausan seal yang menyebabkan kebocoran dapat dihindari. Dengan demikian, tanpa perlunya perawatan penggantian seal, teknologi magnetic coupling memungkinkan adanya zero maintenance.

### 4.3.2 GM-Nav Autopilot Controller

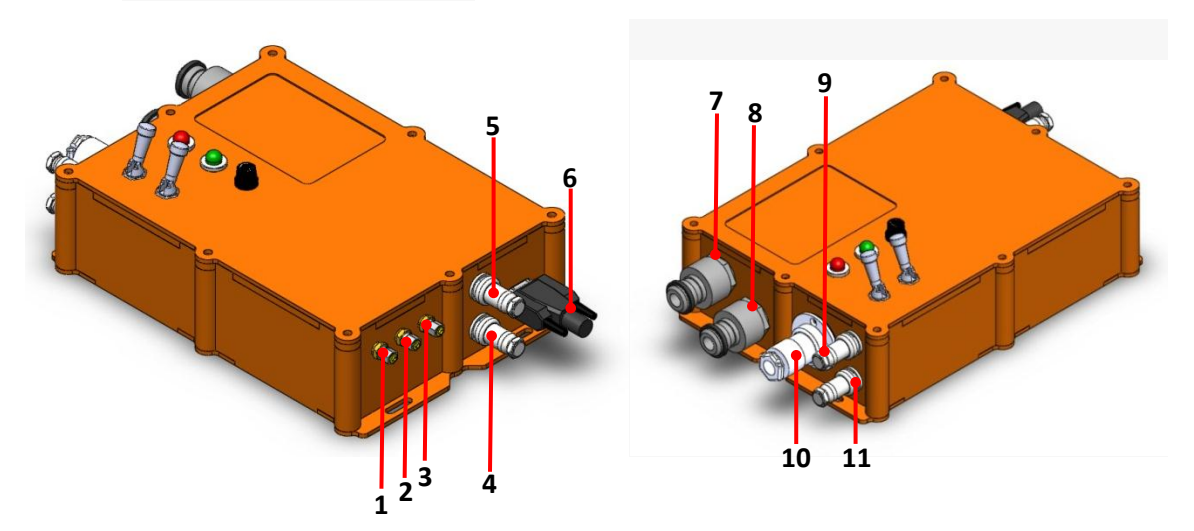

Control box merupakan embedded system yang dilengkapi dengan perangkat lunak GM-Nav. Control box berkomunikasi dengan GM-Mon di Ground station untuk mengatur pergerakan Geomar. Control box juga mengirimkan data sistem sensor serta koordinat posisi Geomar kepada GM-Mon secara real time.

Konektor-konektor pada control box memiliki fungsi sebagai berikut :

- 1. RC Antenna 2,4 GHz
- 2. Antena Radio Komunikasi 900 MHz
- 3. RC Antenna 2,4 GHz
- 4. GPS Power
- 5. Shatel Power
- 6. GPS RS232
- 7. Motor Penggerak
- 8. Motor Penggerak
- 9. Emergency Switch
- 10. Power DC 14.4 V
- 11. Echosounder

Pada Control Box, terdapat dua indikator yaitu indikator merah dan hijau. Indikator merah menyala jika power control box telah tersedia. Indikator hijau menyala jika koordinat GPS telah diterima oleh Geomar.

## 4.3.3 Navigation System

System navigasi pada boat Geomar tersusun dari GPS module dan reciever RTK module.

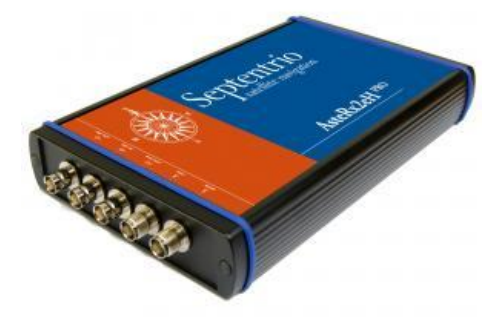

Untuk menentukan lokasi dan heading boat, Geomar dilengkapi dengan Septentrio AsteRx2eH PRO. Septentrio AsteRx2eH PRO merupakan penerima arah GPS dan GLONASS yang memiliki dual-antenna serta dual frequensi. Septentrio AsteRx2eH PRO dilengkapi dengan GNSS chipset yang canggih, high-quality all-in-view GPS dan GLONASS tracking dan juga algoritma pemrosesan sinyal yang terkemuka untuk pelacakan yang kuat dan penentuan posisi dengan kepresisian yang tinggi meski pada lingkungan yang menantang. Septentrio AsteRx2eH PRO memiliki fitur-fitur yang diantaranya sebagai berikut :

- 272 hardware channels
- Up to 20 Hz data output rate
- Heading and pitch/roll data
- A Posteriori Multipath Estimator technique (APME)
- Receiver Autonomous Integrity Monitoring (RAIM)
- Differential GPS (base station and rover)
- Compact OEM board and housed solutions
- Includes intuitive GUI (RxControl) and detailed operating and installation manual

### 4.3.4 Sonar

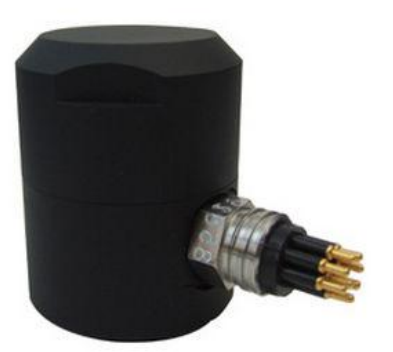

Sebagai system survey yang siap digunakan untuk melakukan *bathymetric survey*, Geomar dilengkapi dengan Seafloor sytem Echologger ECS 400. Seafloor sytem Echologger ECS 400 merupakan precision hydro-acoustic echosounder yang memiliki underwater connector. Echologger ini memiliki berbagai fitur-fitur, diantaranya:

- Super compact size echosounder
- Instant image update
- Digital telemetry

## 4.4 REMOTE CONTROL

Remote control digunakan untuk mengendalikan gerakan boat Geomar dan mengaktifkan fiturfiturnya.

Berikut ini adalah penjelasan tombol dan tuas-tuas pada remote control Futaba T10CAG.

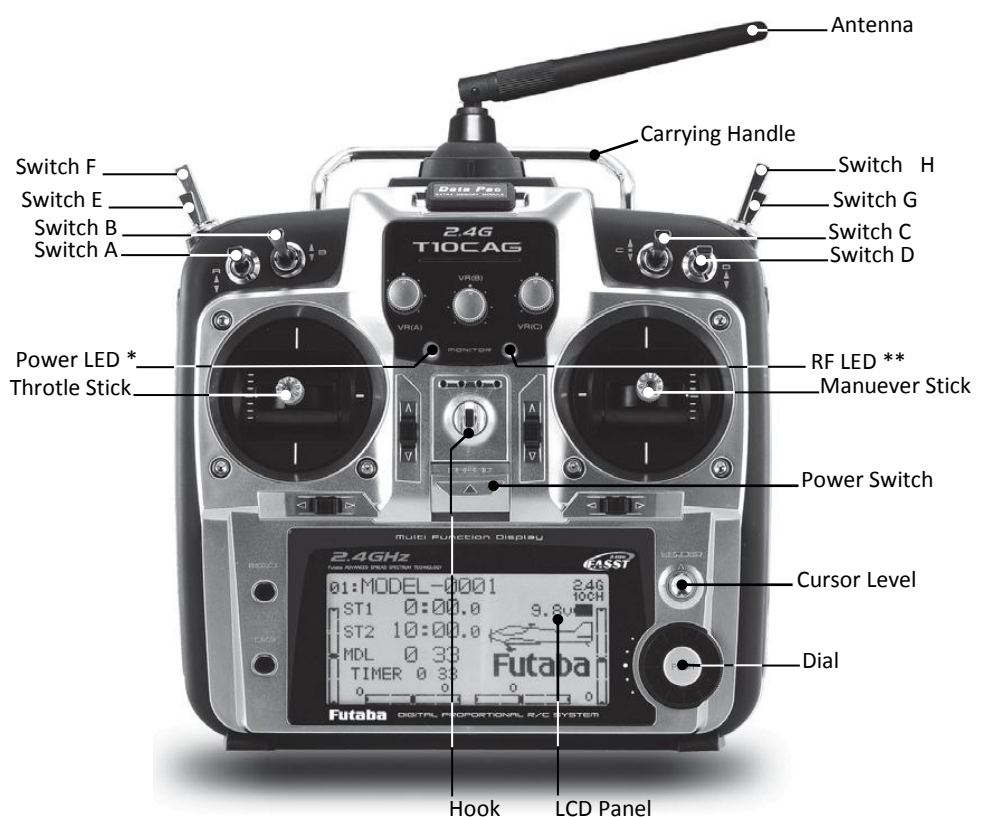

Gambar 4.1 Remote Control tampak depan.

\*Power LED berkedip untuk menandakan adanya pengaktifan campuran switch (lebih dari satu dalam satu waktu).

\*\* RF LED menyala biru jika tranmisi bagus dan radio mentransmit dengan baik

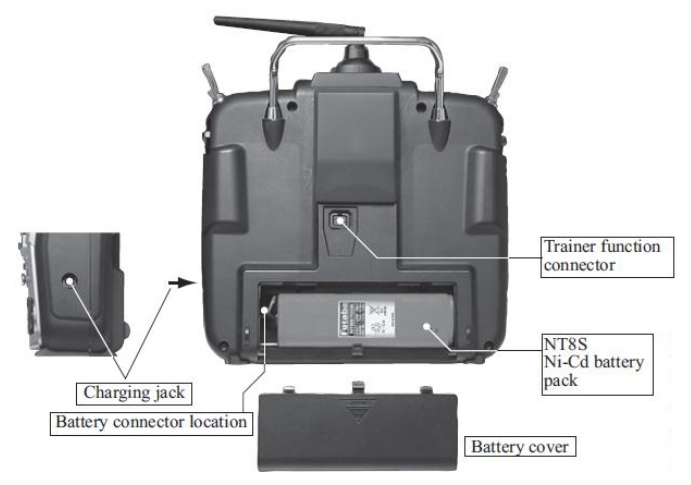

Gambar 4.2 Remote Control tampak belakang.

#### **Tabel 4.1 Remote Control Swicth Function**

| Name           | Fuction                                          |
|----------------|--------------------------------------------------|
| Power Switch   | Menyalakan/mematikan remotecontrol               |
| Switch C       | Memilih mode untuk Geomar                        |
| Throttle Stick | Mengatur percepatan dan perlambatan pada Geomar  |
| Manuever Stick | Mengatur arah manuever Geomar                    |
| Dial           | Mengaktifkan mode power down pada remote control |

### 4.5 GROUND STASION

*Ground station* berfungsi sebagai pusat kendali, komunikasi dan pusat pengamatan Geomar. *Ground station* menampilkan data-data setiap sensor pada Geomar serta *real time* data jalur pergerakkan Geomar.

Anatomi ground station dijelaskan pada gambar berikut. Pada gambar berikut tutup Battery telah dilepas.

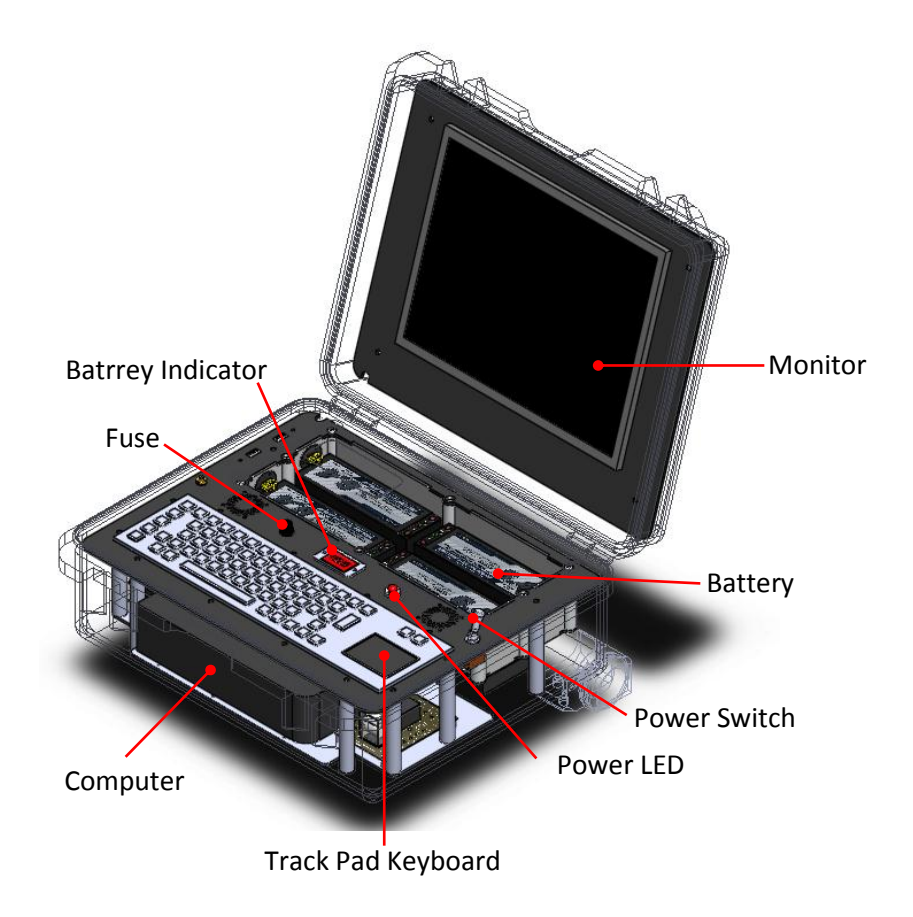

# 5 GM-MON GUIDE

### 5.1 **DESCRIPTION**

GM-Mon merupakan perangkat lunak sebagai pengendali dan pengamat Geomar. *Ground station* yang menjalankan GM-Mon akan mengkomunikasikan perintah yang diberikan pada Geomar dan menerima feedback dari sistem sensor pada Geomar. GM-Mon terdiri dari Window Control, Menu Bar, Control Instruments, Geomar Track Window, Geomar Heading Status, dan Status Pane. Setiap bagian tersebut akan dibahas dengan lebih detail pada bagian berikut ini.

- Window Control
- Menu Bar
- Control Instruments
- Geomar Heading Status
- Geomar Track Window
- Status Pane

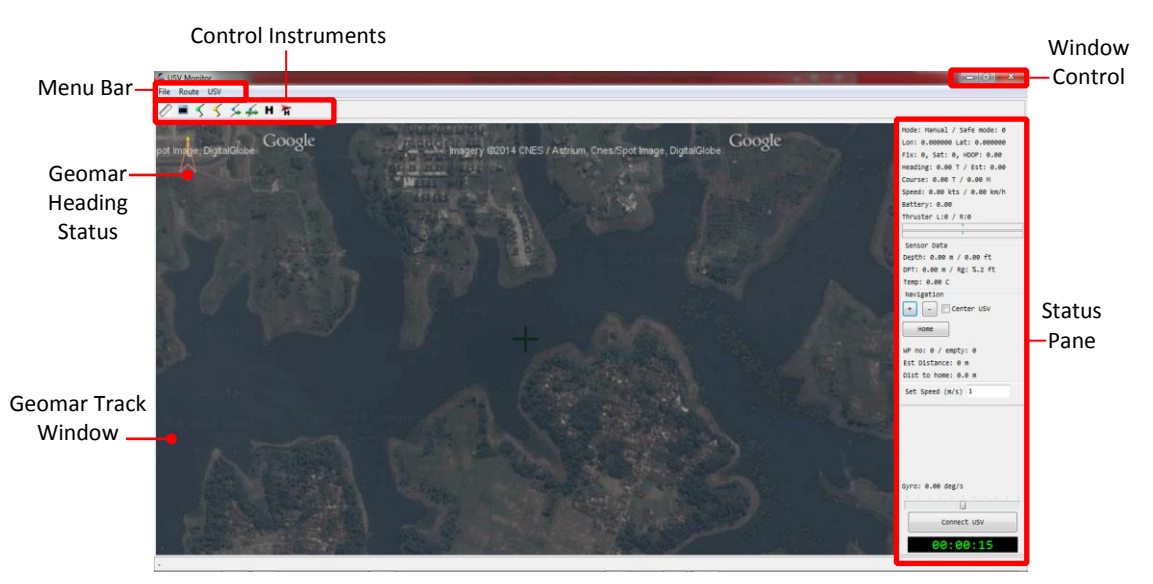

Gambar 5.1 Tampilan GM-Mon

### 5.2 WINDOW CONTROL

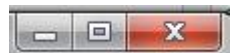

Windows Control merupakan tiga tombol di pojok kanan atas dari program window.

- Tombol kanan merupakan tombol Tutup yang menampilkan sebuah x. Dengan mengklik tombol ini berarti menutup GM-Mon.
- Tombol tengah, yang menampilkan sebuah kotak, merupakan tombol maximize. Dengan mengklik tombol ini, program window akan menjadi full screen dan gambar tombolakan berubah menjadi sepasang kotak. Klik berikutnya berarti mengembalikan ukuran program window ke ukuran semula dan gambar tombol menjadi sebuah kotak.
- Tombol kiri merupakan tombol Minimize. Mengklik tombol ini berarti meminimize program window ke taskbar.

## 5.3 MENU BAR

Menu Bar merupakan sekumpulan menu yang terdiri dari menu File, Route dan USV. Menu Bar terletak di bawah program tittle.

File Route USV

Penjelasan masing-masing menu dibahas lebih detail pada bagian-bagian berikut.

- File
- Route
- USV

**No.** 1.

5.3.1 File

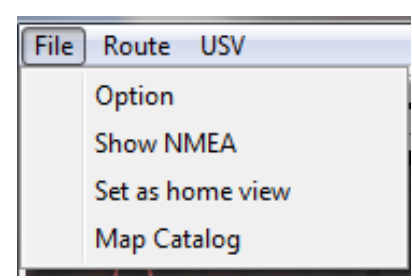

Menu file terdiri dari option, Show NMEA, Set as home view dan map catalog. Masing-masing menu memiliki fungsi sebagai berikut.

| Name   | Function            |            |     |
|--------|---------------------|------------|-----|
| Option | Menampilkan FormOpt | ion window |     |
|        | FormOption          |            | □ X |
|        | Кеу                 | Value      | •   |
|        | COM Port            | COM1       |     |
|        | Baud Rate           | 115200     |     |
|        | Route Offset        | 0.00100    |     |
|        | Fast Speed          | 1.0        |     |
|        | Slow Speed          | 0.5        |     |
|        | 6                   |            |     |
|        |                     |            |     |
|        | 9                   | Cancel     | ОК  |

# 2. Show NMEA

Menampilkan NMEA Log window

|        | CONSUL                                                                   |               |
|--------|--------------------------------------------------------------------------|---------------|
| RMSTA  | RMSTA, 155,0,4,16,-41*6F                                                 | 1549          |
| RMINAV | RMNAV,7,1,-8245,-8258,26*64                                              | 1547          |
| RMTRS  | RMTRS,+3113,+2939*48                                                     | 1544          |
| GPGGA  | GPGGA,053609.00,0653.08213,S,10728.43324,E,1,19,0.6,662.17,M,2.89,M,,*47 | 1807          |
| GPHDT  | GPHDT,277.586,T*3C                                                       | 1854          |
| GPVTG  | GPVTG,274.2,T,275.0,M,2.0,N,3.7,K,A*26                                   | 1843          |
| SDDBT  | GPDBT, 38.017, f, 11.588, M,, *66                                        | 1796          |
| GPDPT  | GPDPT, 11.6,0.0, 100*7C                                                  | 1839          |
| GPMTW  | GPMTW, 30.62, C*33                                                       | 1845          |
| GPGGL  |                                                                          | 0             |
| SPHDM  |                                                                          | 0             |
| GPHDG  |                                                                          | 0             |
| GPWPT  | RMWPT, 22, -6.884272, 107.474948, 500*55                                 | 43            |
| RMRMT  |                                                                          | 0             |
| GPBOD  |                                                                          | 0             |
|        |                                                                          |               |
|        |                                                                          | Reset Counter |
| Paus   | e                                                                        | Close         |

- 3. Set as home Menetapkan tampilan home pada Track Geomar window view
- 4. Map Catalog N

## Memunculkan Map Catalog window

| 🖌 Map Catalog          |                  |
|------------------------|------------------|
| ADARO_S15_maps.txt     |                  |
| JAV_terrain_maps.txt   |                  |
| SAG_roadmap_maps.txt   |                  |
| SAG_satellite_maps.txt |                  |
|                        |                  |
|                        |                  |
|                        |                  |
|                        |                  |
|                        |                  |
|                        |                  |
|                        |                  |
|                        |                  |
|                        | Use selected map |
|                        |                  |

#### 5.3.2 Route

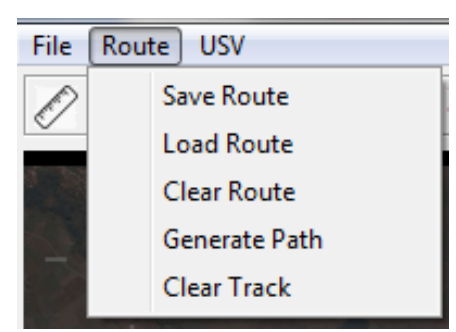

Menu Route merupakan menu untuk mengatur rute perjalanan Geomar. Fungsi dari masingmasing menu adalah sebagai berikut.

| No. | Name          | Function                                                              |
|-----|---------------|-----------------------------------------------------------------------|
| 1.  | Save Route    | Menyimpan rute yang telah dibuat                                      |
| 2.  | Load Route    | Mengambil rute yang telah disimpan untuk dipakai lagi.                |
| 3.  | Clear Route   | Menghapus rute Geomar dari Geomar Track window                        |
| 4.  | Generate Path | Membuat rute secara otomatis pada suatu daerah yang sudah ditentukan. |
| 5.  | Clear Track   | Membersihkan jejak perjalanan Geomar dari Geomar Track Window         |

## 5.3.3 USV

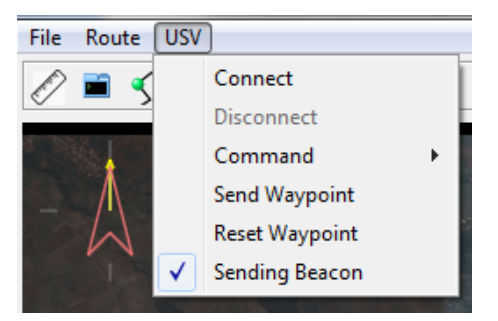

Menu USV digunakan untuk memberi perintah pada Geomar. Perintah-perintah pada Menu USV ini juga ditampilkan pada Control Instrument untuk mempermudah pemakaian. Masing-masing fungsi dari perintah-perintah di Menu USV dijelaskan pada tabel berikut.

| No. | Name           | Function                                                                                                    |
|-----|----------------|----------------------------------------------------------------------------------------------------|
| 1.  | Connect        | Menghubungkan GM-Mon dengan Geomar                                                                              |
| 2.  | Disconnect     | Memutuskan hubungan GM-Mon dengan Geomar. Perintah Disconnect hanya aktif jika GM-Mon tersambung dengan Geomar. |
| 3.  | Command        | Memunculkan perintah-perintah yang terdiri dari Set Debug Mode,<br>Set Normal Mode dan Go to Home WP.           |
| 4.  | Send Waypoint  | Mengirim koordinat waypoint yang telah ditentukan di GM-Mon kepada Geomar.                                      |
| 5.  | Reset waypoint | Menghapus seluruh waypoint yang disimpan oleh Geomar.                                                           |

6. Sending Beacon Mengirimkan koordinat posisi pertama yang diterima GPS kepada Geomar.

## 5.4 GEOMAR TRACK WINDOW

Geomar Track Window merupakan window yang berfungsi untuk mengamati jalur pergerakan Geomar secara real time dan juga menentukan posisi-posisi waypoint Geomar. Geomar Track Window juga menampilkan peta daerah yang disurvey, penunjuk arah dan arah gerakan Geomar.

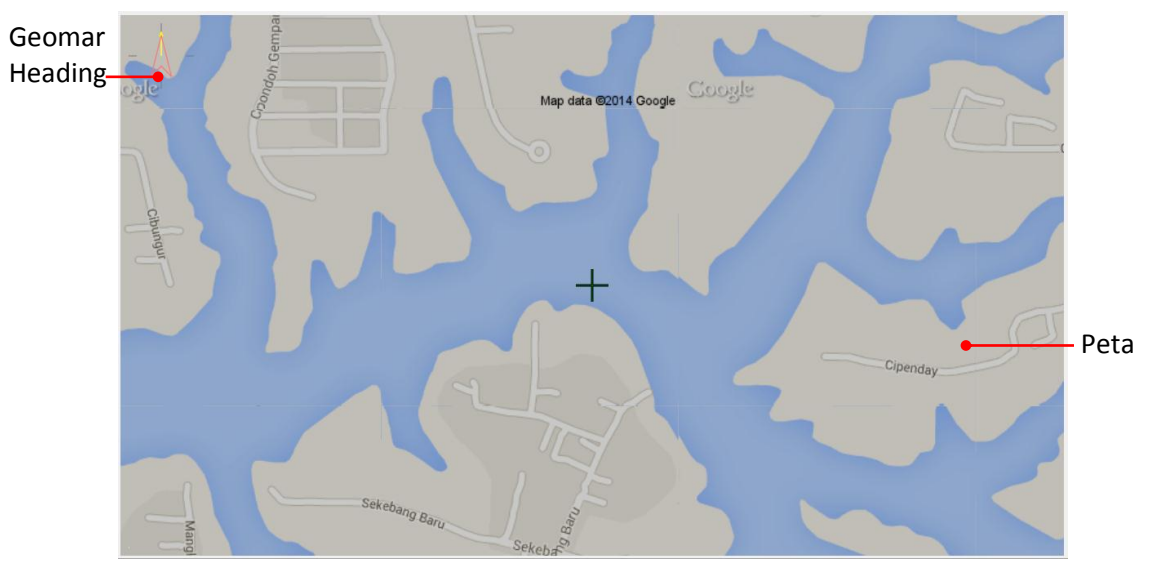

Gambar 5.2 Geomar Track Window sebelum tersambung dengan boat Geomar

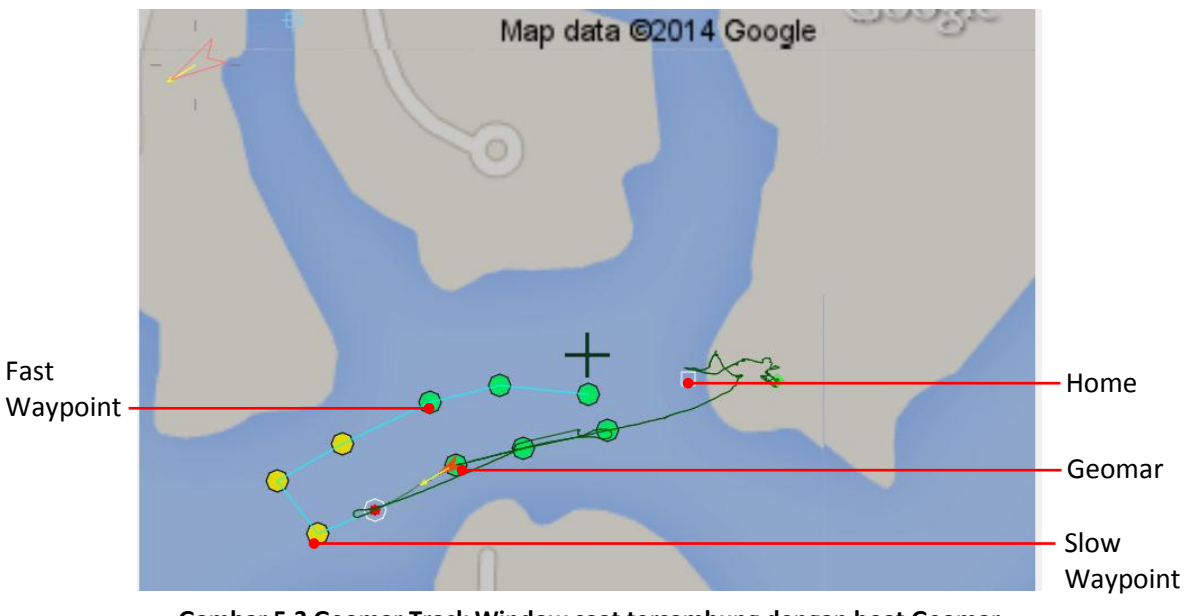

Gambar 5.3 Geomar Track Window saat tersambung dengan boat Geomar

# 5.5 INSTRUMENTS

Untuk mengendalikan Geomar, GM-Mon menampilkan berbagai status sensor dan instrument pengendali Geomar. Instrument pengendali digunakan untuk mengendalikan Geomar saat memasuki autopilot mode.

| Show                     |                      |                                                              |  |  |
|--------------------------|----------------------|--------------------------------------------------------------|--|--|
| NMEA                     | Slow                 | Send                                                         |  |  |
| Windows                  | Waypoin              | t Waypoints Sent to Home                                     |  |  |
| ruler Fast<br>Wa         | t S<br>ypoint v<br>o | end Set Home<br>/aypoint<br>ne by one                        |  |  |
| Name                     |                      | Fuction                                                      |  |  |
| Ruler                    |                      | Mengukur suatu jarak pada peta                               |  |  |
| Show NMEA Windows        |                      | Menampilkan data yang dikirim oleh Geomar dengan format NMEA |  |  |
| Fast Waypoint            |                      | Menentukan waypoint dengan kecepatan tinggi                  |  |  |
| Slow Waypoint            |                      | Mennetukan waypoint dengan kecepatan rendah                  |  |  |
| Send waypoint one by one |                      | Mengirim waypoint satu per satu                              |  |  |
| Send waypoint            |                      | Mengirim seluruh waypoint                                    |  |  |
| Set Home                 |                      | Menentukan posisi home untuk Geomar                          |  |  |
| Sent to Home             |                      | Memerintahkan Geomar agar menuju ke Home                     |  |  |
|                          |                      |                                                              |  |  |

#### 5.6 STATUS PANE

Status Pane merupakan sekumpulan informasi status yang diterima dari sistem sensor pada Geomar. Status Pane juga memiliki beberapa tombol perintah untuk memudahkan operator dalam mengakses perintah-perintah yang sering digunakan.

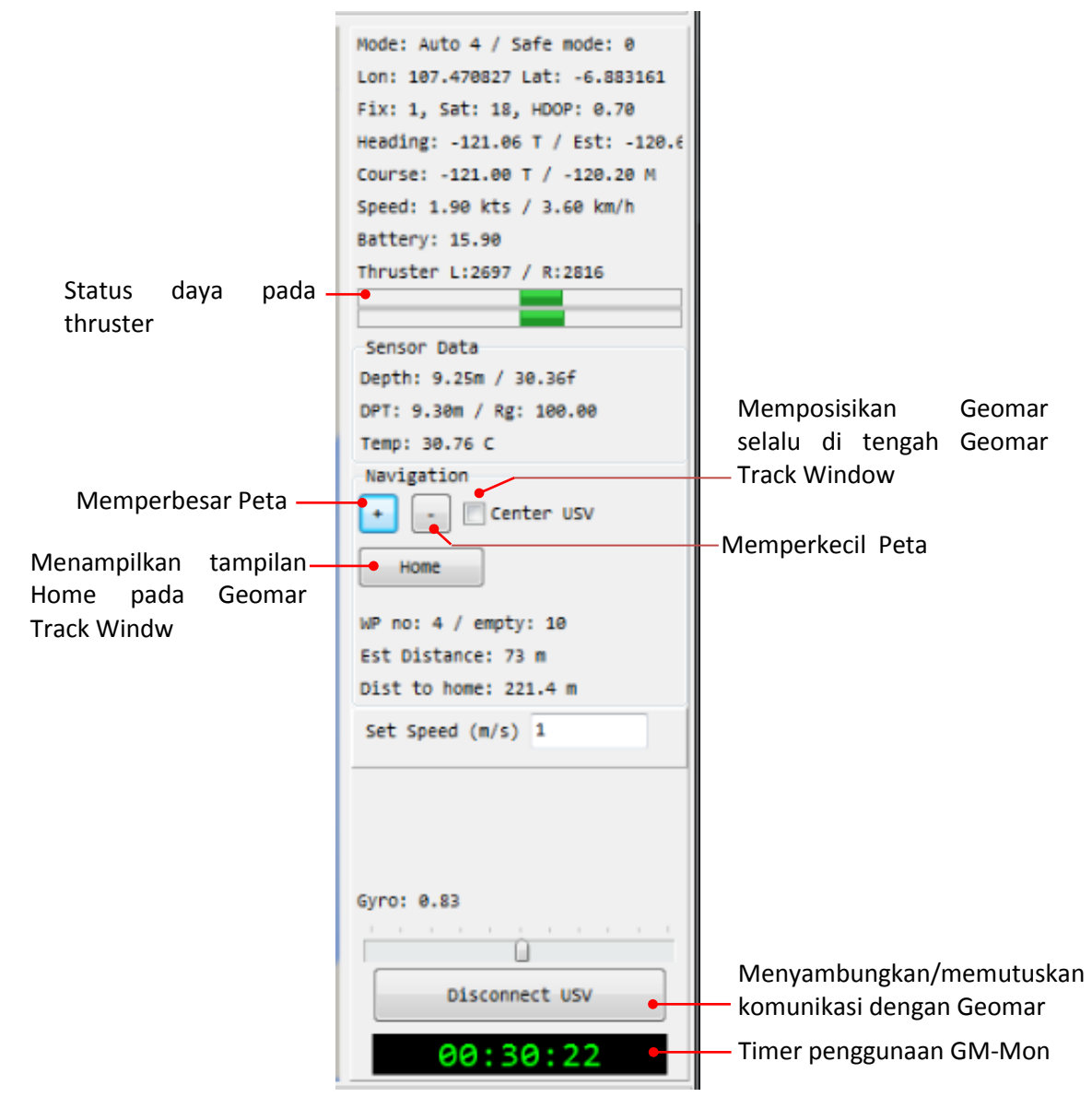

# 6 **OPERATION GUIDE**

## 6.1 **DESCRIPTION**

Panduan ini menjelaskan langkah-langkah untuk mengoperasikan Geomar. Selanjutnya, untuk dapat menggunakan dan mengoperasikan Geomar secara efektif user dianjurkan untuk membaca seluruh dokumentasi tentang Geomar.

Pada pengoperasian Geomar ini terdapat beberapa beberapa topik yang harus dipahami dan dilaksanakan, yaitu :

- Safety First
- Assembly & Instalation
- Deploying Geomar
- Operating Geomar

## 6.2 SAFETY FIRST

Keselamatan manusia adalah faktor yang paling utama dan pertama yang harus diperhatikan dalam segala kegiatan pengoperasian Geomar. Bahkan, Geomar itu sendiri dibuat untuk menggantikan maupun membantu tugas survey yang sebelumnya dilakukan oleh manusia demi menghindari kegiatan yang beresiko terhadap keselamatan manusia. Oleh sebab itu, Para pengguna Geomar haruslah orang yang memiliki pengetahuan dan pengalaman yang cukup secara teknis sehingga memiliki nalar yang dapat memperkirakan dan menghindari hal-hal yang berbahaya bagi keselamatan manusia.

Beberapa hal berikut harus diperhatikan dengan baik dan dipastikan tidak menimbulkan bencana yang beresiko terhadap keselamatan manusia :

- Waspadai betul untuk menghindarkan bagian tubuh, jari atau rambut, atau baju, dari propeller. Ada kemungkinan akibat ketidak sengajaan, atau kelalaian manusia, propeller dapat tiba-tiba berputar.
- Selalu nyalakan Remote Control **sebelum** menyalakan boat Geomar. Jika boat Geomar menyala tanpa menerima sinyal pengendali, boat Geomar mungkin akan masuk pada mode failsafe tanpa diduga. Hal ini dapat menjadi sangat berbahaya tergantung pada pengaturan mode failsafe yang dimasuki.
- Jangan pernah mengoperasikan Geomar tanpa instalasi yang tepat. Pemasangan komponen pada boat Geomar yang tidak benar dapat menyebabkan air memasuki boat.
- Waspadai betul terhadap segala peraturan yang diterapkan pada lingkungan dimana Geomar dioperasikan.
- Waspadai dan kenali betul kondisi lingkungan dari perairan dimana Geomar akan dioperasikan, dan pastikan tidak ada bahaya di dalamnya.

## 6.3 ASSEMBLY & INSTALATION

Geomar dirancang sebagai sistem dengan survey grade yang siap dipakai. Geomar dikirim dengan sambungan Battery yang dilepas serta antenna *ground station* yang dilipat. Pada bagian ini dijelaskan instruksi untuk menyiapkan Geomar sebelum dipakai.

- 1. Sambungkan keempat connector Battery pada boat Geomar.
- 2. Sambungkan keempat connector Battery pada ground station.
- 3. Tegakkan antenna pada ground station.
- 4. Pastikan antenna pada Geomar memiliki konfigurasi seperti pada gambar berikut.

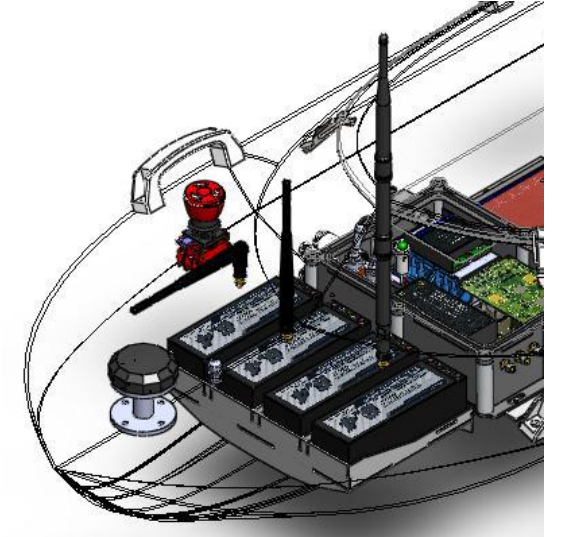

Gambar 6.1 Konfigurasi antenna Geomar

### 6.4 LAUNCH & RETRIEVAL GEOMAR

Geomar harus dilepas dengan buritan (bagian belakang) terlebih dahulu. Hal ini akan menjaga sistem propulsi tidak beroprasi di daratan serta kemungkinan terjadinya kerusakan pada propeller.

- 1. Sebelum mengoprasikan Geomar pada perairan terbuka, kenali secara menyeluruh terlebih dahulu respon boat Geomar terhadap kontrol transmitter.
- 2. Ketika boat bergerak menjauh, boat akan merespon sinyal kontrol seperti yang diharapkan.
- 3. Ketika boat bergerak mendekat, sinyal kontrol yang sama menciptakan respon yang mungkin tidak akan diperkirakan oleh operator yang tidak berpengalaman. Respon pertama dari operator yang tidak berpengalaman pada kasus emergenci memungkinkan menggerakkan boat ke daerah yang tidak diinginkan.
- 4. Untuk menjaga umur Battery, lakukan percepatan secara bertahap.

### 6.5 CONDUCTING A RANGE TEST

Pengujian jangkauan transmitter Geomar penting untuk dilakukan pada area yang disurvey. Faktor-faktor dari lingkungan sekitar dapat mempengaruhi jangkauan transmitter sehingga perlu diketahui batasan-batasannya sebelum mengoperasikan transmitter. Jalur listrik, logam yang besar dan halangan-halangan yang lain dapat mengganggu jangkauan transmisi. Transmitter T10CG menyediakan sistem yang dapat mengurangi daya outputnya sehingga memungkinkan untuk dilakukan pengujian jangkauan.

#### Power Down mode (TM10 Power Mode)

Pada remote control telah diinstal sebuah "Power Down Mode" yang spesial untuk melakuakan pengujian jangkauan. Untuk mengakses "Power Down Mode", tahan **DIAL** ke arah bawah ketika menyalakan transmitter. Dengan melakukan hal tersebut, TM10 POWER MODE akan dimunculkan pada menu.

| [TM10 POWER MODE] |  |
|-------------------|--|
| Power Down        |  |
| ▶0FF              |  |
| ▶ON               |  |
|                   |  |

Untuk mengaktifkan "Power Down Mode", tekan **DIAL** dan home screen akan muncul. Pada mode ini, daya RF dikurangi sehingga tes jangkauan dapat dilakukan.sebagai tambahan, jika mode ini diaktifkan, LED biru pada bagian depan remote control akan berkedip dan remote control memberi peringatan pada pemakai dengan *beeping sound* setiap 3 detik.

"Power Down Mode" belangsung selama 90 detik dan setelahnya daya akan embali ke level normal. Untuk keluar dari :Power Down Mode" sebelum 90 detik, tekan **DIAL** lagi. Mode ini hanya tersedia satu kali saja, sehingga jika pengguna memerlukan penggunaan mode ini lagi maka remote control harus diatur ulang. JANGAN menjalankan Geomar jika "Power Down Mode" diaktifkan.

Langkah melakukan

- Dengan "Power Down Mode" aktif, operator remote control berjalan menjauh dari Geomar sambil mengopersikan *throtle stick*. Minta operator lain untuk mengawasi Geomar untuk mengkonfirmasi throtle masih menyala. Operator remote control harus bisa berjalan menjauhi Geomar sekitar 30-50 paces dari geomar tanpa kehilangan kendali.
- 2. Jika semua dapat beroperasi dengan baik, kembali pada Geomar.

| NO. | Name           |    | PROTOCOL                                                                                                    |
|-----|----------------|----|----------------------------------------------------------------------------------------------------|
| 1.  | Powering Up    | 1. | Pastikan switch E, switch F, switch G dan switch H mengarah ke                                                                                                    |
|     | Remote Control |    | belakang.                                                                                                    |
|     |                | 2. | Pastikan switch A, switch B, dan switch D mengarah ke atas.                                                                                                    |
|     |                | 3. | Pastikan switch C berada di tengah yaitu pada huruf C.                                                                                                    |
|     |                | 4. | Setelah semua switch dipastikan kondisi awalnya, nyalakan transmitter                                                                                               |
|     |                |    | dengan menggeser switch power ke bawah.                                                                                                    |
| 2.  | Powering Up    | 1. | Non-aktifkan emergency switch dengan cara memutar emergency swich.                                                                                                  |
|     | Geomar         | 2. | Buka tutup USV dengan cara melepas keenam pengaitnya pada tutup                                                                                                    |
|     |                |    | USV.                                                                                                    |
|     |                | 3. | Nyalakan controller melalui switch controllerpada controller box.                                                                                                   |
|     |                | L  | Tunggu indikator merah berhenti berkedip sebelum melanjutkan<br>pada langkah berikutnya. Pastikan Geomar Geomar tidak bergerk<br>selama lampu merah masih berkedip. |
|     |                | 4. | Nyalakan thruster melalui switch power pada controller box.                                                                                                    |
|     |                | 5. | Pasang kembali tutup USV dan kencangkan keenam pengaitnya.                                                                                                    |
| 3.  | Powering Up    | 1. | Letakkan ground station pada tempat yang stabil.                                                                                                    |
|     | Ground station | 2. | Buka box ground station dengan cara melepas kedua pengaitnya.                                                                                                    |
|     |                | 3. | Nyalakan switch power ground station.                                                                                                    |
|     |                | 3. | Nyalakan switch power ground station.                                                                                                    |

#### 6.6 **POWERING UP**

pada

Connect USV

#### 6.7 STARTING UP GM-MON

Untuk menjalankan piranti lunak pengendali Geoamr, GM-Mon, ikuti langkah-langkah berikut.

- 1. Jalankan GM-Mon dengan cara mengeklik shortcut GM-Mon seperti gambar berikut.
- Sambungkan GM-Mon dengan Geomar dengan cara klik icon GM Mon.
- 3. Jika GM-Mon tersambung dengan Geomar, makan akan muncul NMEA Windows seperti pada gambar berikut.

| NMEA Co         | Console                                                                  |               |  |
|-----------------|--------------------------------------------------------------------------|---------------|--|
| RMSTA           | RMSTA, 155,0,4,16,-41*6F                                                 | 1549          |  |
| RMINAV          | RMNAV,7,1,-8245,-8258,26*64                                              | 1547          |  |
| RMTRS           | RMTRS,+3113,+2939*48                                                     | 1544          |  |
| GPGGA           | GPGGA,053609.00,0653.08213,S,10728.43324,E,1,19,0.6,662.17,M,2.89,M,,*47 | 1807          |  |
| GPHDT           | GPHDT, 277.586, T*3C                                                     | 1854          |  |
| GPVTG           | GPVTG, 274.2, T, 275.0, M, 2.0, N, 3.7, K, A*26                          | 1843          |  |
| SDDBT           | GPDBT, 38.017, f, 11.588, M,, *66                                        | 1796          |  |
| GPDPT           | GPDPT, 11.6,0.0, 100*7C                                                  | 1839          |  |
| GPMTW           | GPMTW, 30.62, C*33                                                       | 1845          |  |
| GPGGL           |                                                                          | 0             |  |
| GPHDM           |                                                                          | 0             |  |
| GPHDG           |                                                                          | 0             |  |
| GPWPT           | RMWPT, 22, -6.884272, 107.474948, 500*55                                 | 43            |  |
| RMRMT           |                                                                          | 0             |  |
| GPBOD           |                                                                          | 0             |  |
|                 |                                                                          |               |  |
|                 |                                                                          | Reset Counter |  |
| Pause     Close |                                                                          |               |  |
|                 |                                                                          |               |  |

GPGGA kosong dan bernilai 0 berarti belum ada feedback GPS dari Geomar.

4. Tunggu beberapa saat sampai feedback GPS muncul.

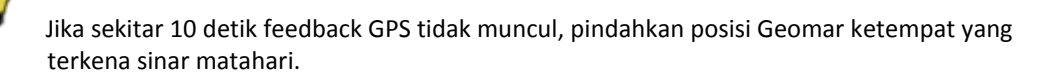

5. Setelah feedback GPS diterima, tutup Windows NMEA dengan klik **Close** pada windows NMEA.

6. Munculkan peta daerah yang akan disurvey dengan cara klik File->Map Catalog. Dengan langkah ini akan memunculkan windws map catalog.

| 🖌 M                | lap Catalog                            |
|--------------------|----------------------------------------|
|                    | RO_S15_maps.txt                        |
| JAV                | terrain_maps.txt                       |
| SAG                | roadmap_maps.txt<br>satellite_maps_txt |
| 1 <sup>3A0</sup> - | satellite_maps.cct                     |
|                    |                                        |
|                    |                                        |
|                    |                                        |
|                    |                                        |
|                    |                                        |
|                    |                                        |
|                    |                                        |
|                    | Use selected map                       |
|                    |                                        |
|                    | a a ta lua a alua a alua a lua t       |
| Klik               | peta yang akan dipakai.                |
| Klik               | peta yang akan dipakai.                |

#### 6.8 DEPLOYING GEOMAR

Remote Control memiliki tiga mode kendali untuk mengoperasikan Geomar, yaitu Manual Mode, Auto Speed Mode dan Autopilot Mode. Untuk lebih detailnya, setiap mode control tersebut dibahas pada bagian berikut.

#### 6.8.1 Manual Mode

Dengan kondisi normal powering up, remote control akan masuk pada "Manual Mode". Pada "Manual Mode" pergerakan Geomar dikendalikan oleh remote control dengan detail fungsi stick control sebagai berikut.

| Control Stick  | Posisi   | Fungsi                                |
|----------------|----------|---------------------------------------|
| Throttle Stick | Ke atas  | Mengatur kecepatan maju Geomar        |
|                | Kebawah  | Mengatur kecepatan mundur Geomar      |
| Manuever Stick | Ke kanan | Mengatur kecepatan belok kanan Geomar |
|                | Ke kiri  | Mengatur kecepatan belok kiri Geomar  |

Pada "Manual Mode" pergerakan Geomar dapat diamati secara langsung maupun dari GM-Mon pada ground station.

### 6.8.2 Auto Speed Mode

Untuk mengaktifkan "Autospeed Mode" arahkan *switch C* ke atas.

Pada "Autospeed Mode" Geomar dikendalikan menggunakan remote control dengan kecepatan tetap. Fungsi cntrol stick dijelaskan pada tabel berikut.

| Control Stick  | Posisi     | Fungsi                            |
|----------------|------------|-----------------------------------|
| Throttle Stick | Atas/bawah | Tidak berfungsi                   |
| Manuever Stick | Ke kanan   | Memerintahkan Geomar belok kanan. |
|                | Ke kiri    | Memerintahkan Geomar belok kiri.  |

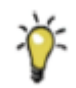

"Autospeed Mode" cocok digunakan untuk survey pada perairan yang sempit atau kecil. Karena kecepatan "Autospeed Mode" tidak berubah-ubah, data kedalaman sonar memiliki kerengangan yang tetap.

## 6.8.3 Autopilot Mode

Untuk mengaktifkan "Autospeed Mode" arahkan *switch C* ke bawah.

Pada "Autopilot Mode" Geomar dikendalikan dengan waypoint yang ditentukan melaui GM-Mon dan remote control tidak akan berfungsi. Penentuan waypoint dilakukan dengan langkah-langkah berikut.

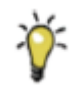

Pada Atupilot Mode, remote control sebaiknya dimatikan untuk memperpanjang umur Battery.

| No. | Name                                         | Protocol                                                                                                    |
|-----|----------------------------------------------|----------------------------------------------------------------------------------------------------|
| 1   | Penentuan Home                               | <ol> <li>Klik icon Set Home</li> <li>Klik perairan pada peta yang paling dekat dengan posisi operator.</li> <li>Pastikan posisi perairan yang dipilih tidak terlau dangkal dan tidak terlalu dekat dengan daratan.</li> <li>Posisi Home ditandai dengan kotak putih pada peta</li> </ol>                                                                             |
| 2.  | Penentuan Fast<br>Waypoint                   | <ol> <li>Klik icon fast waypoint</li> <li>Klik perairan pada peta hingga muncul icon lingkaran hijau</li> <li>Klik perairan pada peta hingga muncul icon lingkaran hijau</li> <li>Ulangi langkah kedua hingga jalur survey yang diinginkan sudah terpenuhi.</li> </ol>                                                                                               |
| 3.  | Penentuan Slow<br>Waypoint                   | <ol> <li>Klik icon slow waypoint</li> <li>Klik perairan pada peta hingga muncul icon lingkaran kuning yang menandakan posisi waypoint.</li> <li>Ulangi langkah kedua hingga jalur survey yang diinginkan sudah terpenuhi.</li> <li>Slow waypoint cocok digunakan untuk titik-titik manuever Geomar agar turning radius yang tercipta tidak terlalu besar.</li> </ol> |
| 4.  | Mengirim<br>Waypoint ke<br>Geomar one by one | <ol> <li>Klik icon sent waypoint one by one</li> <li>Jika wayponit terkirim maka jumlah empty waypoint akan berkurang dan satu lingkaran hijau/kuning akan menjadi lebih besar.</li> </ol>                                                                                                    |

5. Mengirim Waypoint ke

Waypoint ke 1. Klik ice Geomar all in one 2. Jika v

1. Klik icon sent waypoint all in one

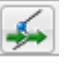

2. Jika wayponit terkirim maka jumlah empty waypoint akan berkurang dan semua lingkaran hijau/kuning akan menjadi lebih besar.

Pada "Autopilot Mode" jika seluruh waypoint sudah selesai dieksekusi, maka Geomar akan kembali ke posisi HOME secara otomatis.

# 6.9 SETTING ECHOSOUNDER

Seafloor sytem Echologger ECS 400 memiliki pengaturan yang berbeda untuk rentang kedalaman yang berbeda. Berikut ini dijelaskan prosedur untuk merubah pengaturan echologger.

1. Siapkan Debugger Echosounder.

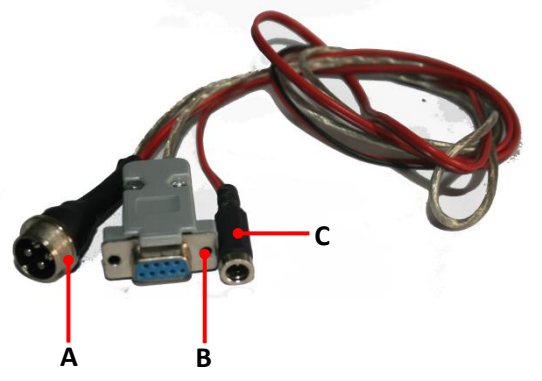

- 2. Sambungkan konektor A dengan konektor Echologger.
- 3. sambungkan konektor B dengan konektor serial pada PC.
- 4. Sambungkan konektor C dengan adapter.
- 5. Untuk mengubah pengaturan Echologger gunakan perangkat lunak dari Seafloor sytem Echologger ECS 400.

# 7 MAINTENANCE GUIDE

Geomar didesain agar mudah dalam maintenance. Adapun langkah-langkah maintenance Geomar adalah berikut ini.

- 1. Untuk memperpanjang usia material dan cat pada hull, cuci dengan sabun yang lembut dan air setiap selesai pemakaian.
- 2. Jika dioperasikan pada air laut, bilas hull dan propeller dengan air tawar setiap selesai pemakaian.
- 3. Periksa dan bersihkan truster dari kotoran yang mungkin menyangkut setelah pengoprasian.
- 4. Lubrikasi bearing pada truster menggunakan silicon spray dan periksa kekencangan semua baut serta connector secara teratur.
- 5. Periksa seal pada tutup boat, connector dan antenna dari luka, retak atau deformasi. Seal tersebut menjaga komponen dari air sehingga perlu selalu diperiksa sebelum dan sesudah pengoperasian.
- 6. Periksa tanda-tanda kebocoran pada hull boat Gemar setiap selesai pengoperasian.
- 7. Periksa cacat, retakan maupun deformasi pada hull boat Geomar setelah pengoperasian. Bila ditemukan, segera lakukan perbaikan pada pihak yg berkompetensi.